# Create and Customize Columns in Beamer

By Admin July 25, 2021

Learn how to create columns, add content and specify alignment in beamer.

Contents :

- 1. Creating columns with different widths
- 2. Figure next to text in beamer
- 3. Vertical line between columns
- 4. Vertical alignment of columns

## 1. Creating columns with different widths

To create columns in beamer, we use the columns environment. Then, at the point to begin a column we use the **\column** command followed by the width of the columns (or **\begin{column}** ... **\end{column}**).

In the following example, we have created two columns with different widths:

```
    % Columns in beamer
    \documentclass{beamer}
    % Theme choice:
    \usetheme{CambridgeUS}
```

Сору

 $\equiv$ 

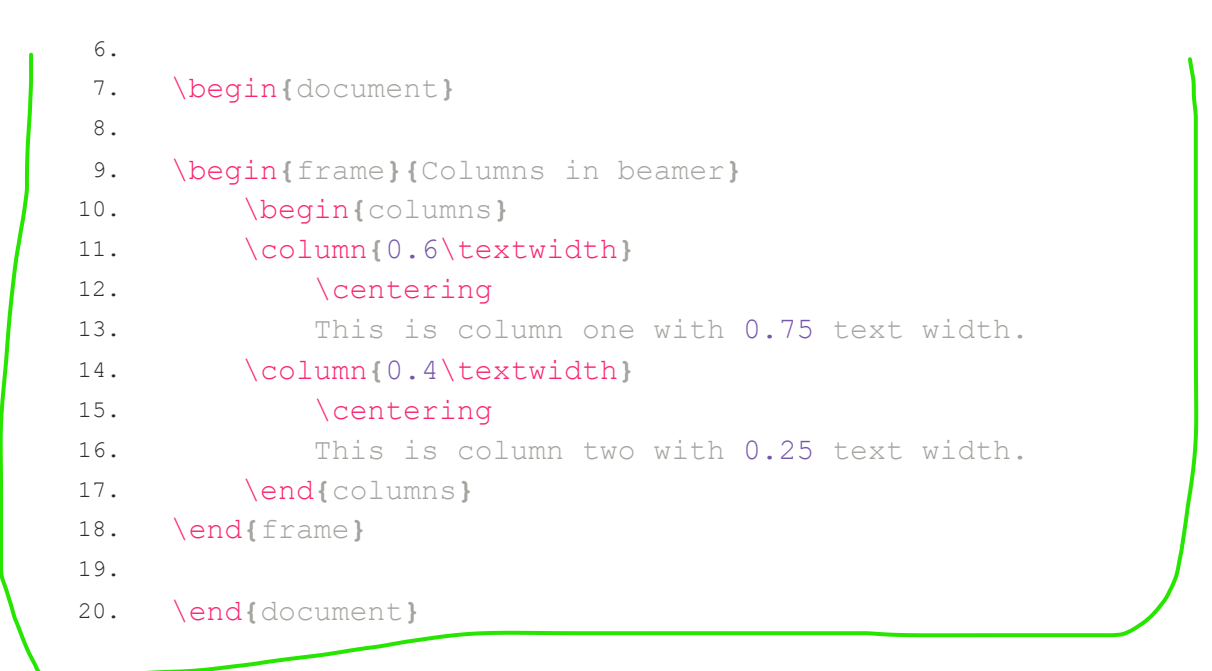

Compiling this code yields:

Columns in beamer

This is column one with 0.6 text width.

This is column two with 0.4 text width.

|  |  | Lut |      | : 20        | 21 | 1 | /1  |
|--|--|-----|------|-------------|----|---|-----|
|  |  | Jui | y 20 | <b>,</b> 20 | 21 | 1 | / 1 |

Comments:

- We used CambridgeUS theme, loaded by the command \usetheme{CambridgeUS}.
- The frame has the title "Columns in beamer".
- We created two columns: one with 60% of text width and the second with 40% text width.
- Text inside each column is centered using the command **\centering**.

# 2. Figure next to text in beamer

With the same manner as above, we can add text and image in the same slide as follows:

```
1.
     % Image and text in beamer (same slide)
                                                                         Copy
     \documentclass{beamer}
2.
З.
4.
     % Theme choice:
    \usetheme{CambridgeUS}
5.
6.
    \begin{document}
7.
8.
     \begin{frame}{Text and Image in beamer}
9.
          \begin{columns}
10.
11.
          \column{0.4\textwidth}
              This is an example of text and image in the same slide
12.
    using columns environment.
          \column{0.6\textwidth}
13.
              \begin{figure}
14.
15.
              \centering
16.
              \includegraphics[width=\textwidth]{Neural-Network.jpg}
              \caption{Neural Network with 5 neurons in the hidden layer.
17.
    }
18.
              \end{figure}
19.
          \end{columns}
20.
     \end{frame}
21.
     \end{document}
22.
```

Compiling this code yields:

### Text and Image in beamer

This is an example of text and image in the same slide using columns environment.

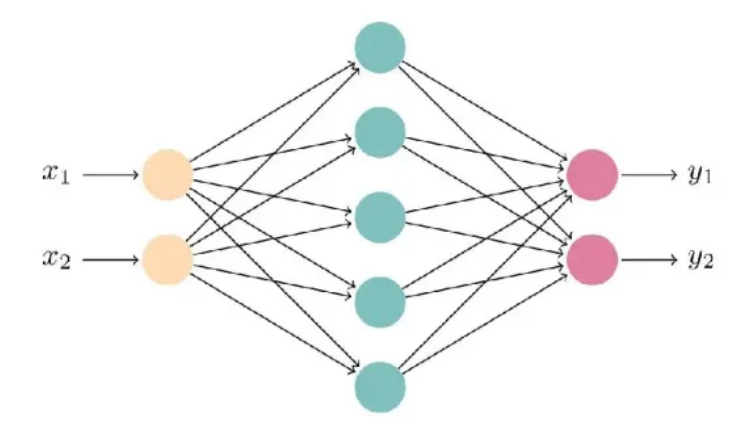

Figure: Neural Network with 5 neurons in the hidden layer.

July 25, 2021

The image of the Neural Network can be downloaded from here: NN.jpg. This illustration is drawn in LaTeX using TikZ package, read this post!

## 3. Vertical line between columns

To distinctively separate the two (or more) columns from each other we can create a vertical line between them. This can be done simply by adding a **\rule** command in an intermediate column with a small width. In the example below two columns are separated with a vertical line using this method.

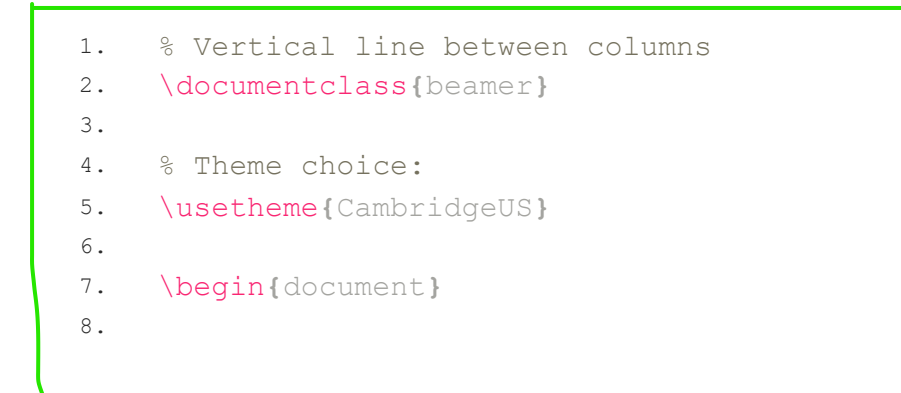

Сору

DQC

1/1

```
9.
     \begin{frame}{Vertical line between columns}
10.
     \begin{columns}
11.
     % Column 1
12.
          \begin{column} {0.49\textwidth}
13.
14.
15.
           \begin{itemize}
16.
               \item Input layer: 2 neurons.
17.
               \item Hidden layer: 5 neurons.
18.
               \item Output layer: 2 neurons.
19.
           \end{itemize}
20.
21.
         \end{column}
22.
23.
    % Column 2 (vertical line)
24.
         \begin{column}{.02\textwidth}
25.
              \rule{.1mm}{0.7\textheight}
         \end{column}
26.
27.
28.
     % Column 3
29.
         \begin{column}{0.49\textwidth}
30.
              \includegraphics[width=\textwidth]{Neural-Network.jpg}
31.
          \end{column}
32.
33.
     \end{columns}
34.
     \end{frame}
35.
36.
     \end{document}
```

Compiling this code yields:

### Vertical line between columns

- Input layer: 2 neurons.
- Hidden layer: 5 neurons.
- Output layer: 2 neurons.

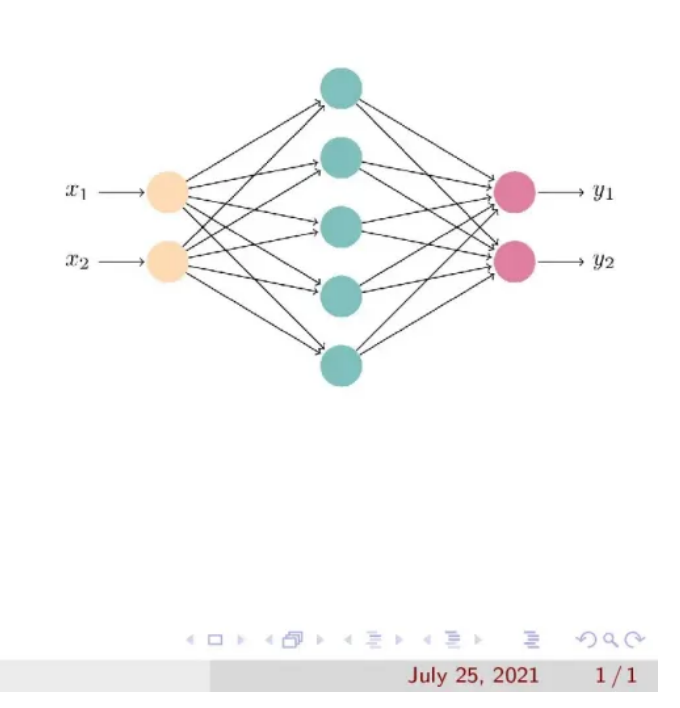

Comments:

- We have created 3 columns of widths 0.49, 0.02, 0.49 of the slide text width, respectively.
- The first column has an unordered list, the second column contains the vertical line and the third column contains an image.
- The vertical line has a width of 0.1mm and a height of 70% of the text height. This is achieved by the command \rule{<width>} {<height>}.

Previously we used \column command and in this example we used \begin{column} ... \end{column}, which are equivalent.

# 4. Vertical alignment of columns

The vertical alignment of column content is very important for the beautification of a presentation. The text and the figures can be placed in three position in a frame, i.e. top, bottom, and center. By specifying [c ], [T], or [b] after beginning the column environment will a automatically position the short content to the center, top, or bottom respectively.

### – Top alignment

```
% Vertical alignment columns
1.
                                                                         Сору
2.
     \documentclass{beamer}
3.
     % Theme choice:
4.
5.
     \usetheme{CambridgeUS}
6.
     \begin{document}
7.
8.
     \begin{frame}{Vertical alignment (top)}
9.
10.
     \begin{columns}[T]
11.
     % Column 1
12.
13.
          \begin{column} {0.5\textwidth}
           This is a neural network with two inputs and two outputs. It
14.
    has the following parameters:
           \begin{itemize}
15.
               \item Input layer: 2 neurons.
16.
               \item Hidden layer: 5 neurons.
17.
18.
               \item Output layer: 2 neurons.
           \end{itemize}
19.
           The neural network is drawn in \LaTeX{} using Ti\textit{k}Z
20.
    package. Check latexdraw.com for more details.
          \end{column}
21.
22.
     % Column 2
23.
24.
          \begin{column} {0.5\textwidth}
25.
              \includegraphics[width=\textwidth]{Neural-Network.jpg}
          \end{column}
26.
27.
     \end{columns}
28.
     \end{frame}
29.
30.
31.
     \end{document}
```

which yields to top alignment of different columns' contents. In this case, we have text and an image as shown below:

### Vertical alignment (top)

This is a neural network with two inputs and two outputs. It has the following parameters:

- Input layer: 2 neurons.
- Hidden layer: 5 neurons.
- Output layer: 2 neurons.

The neural network is drawn in LATEX using TikZ package. Check latexdraw.com for more details.

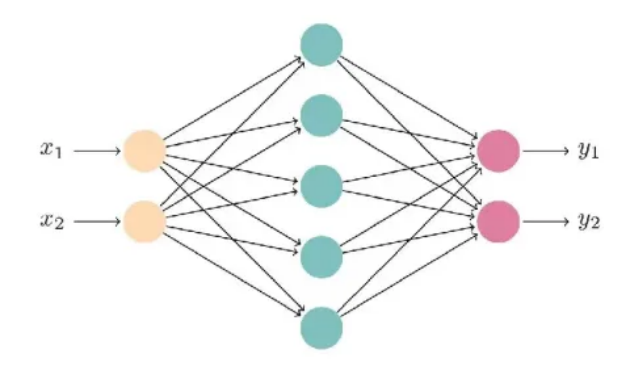

#### ▲□▶ 《書▶ 《書▶ 書 つへで July 25, 2021 1/1

### - Center alignment

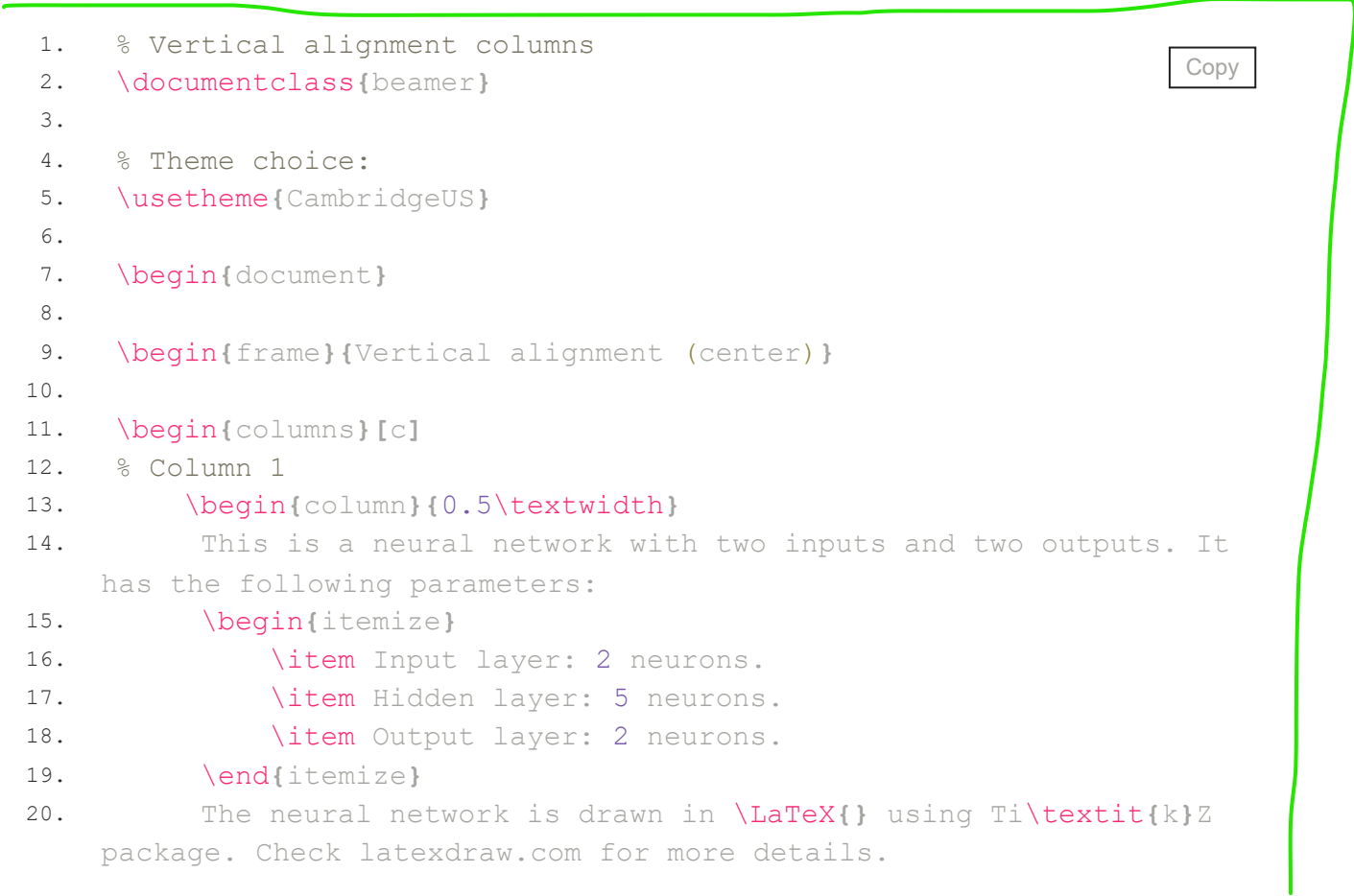

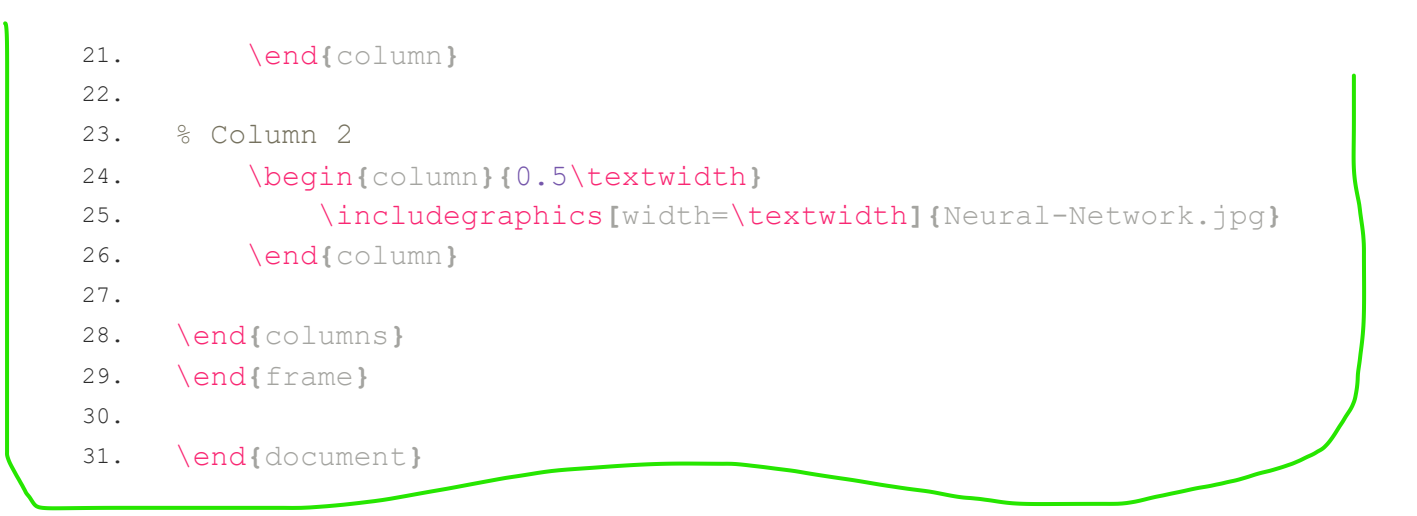

which yields to center alignment of different columns' contents as shown below:

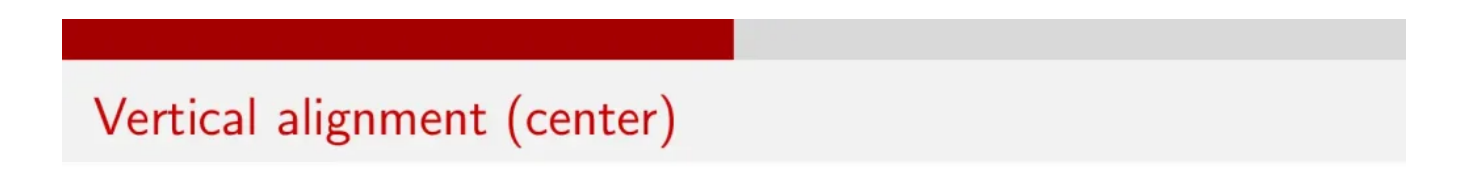

This is a neural network with two inputs and two outputs. It has the following parameters:

- Input layer: 2 neurons.
- Hidden layer: 5 neurons.
- Output layer: 2 neurons.

The neural network is drawn in  $\Delta T_EX$  using TikZ package. Check latexdraw.com for more details.

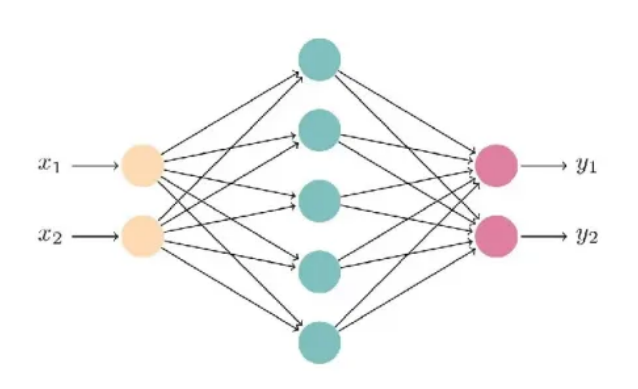

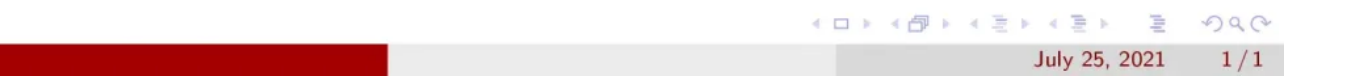

### – Bottom alignment

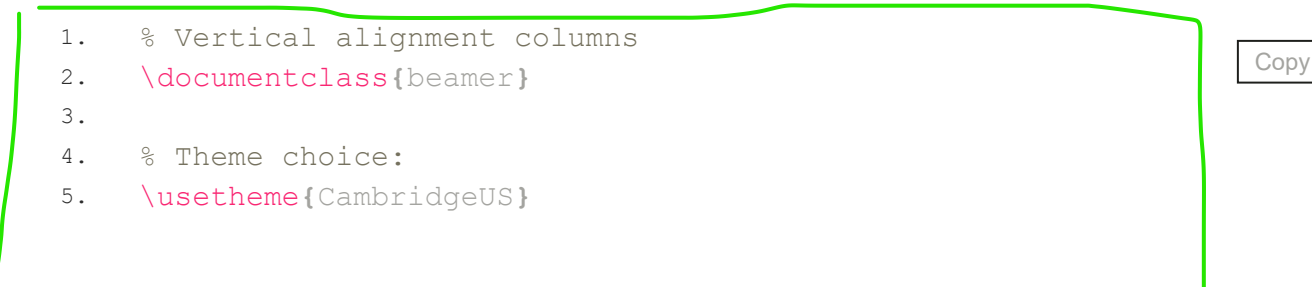

```
6.
7.
     \begin{document}
 8.
9.
     \begin{frame}{Vertical alignment (bottom)}
10.
     \begin{columns}[b]
11.
     % Column 1
12.
13.
          \begin{column} {0.5\textwidth}
14.
          This is a neural network with two inputs and two outputs. It
    has the following parameters:
         \begin{itemize}
15.
16.
               \item Input layer: 2 neurons.
17.
               \item Hidden layer: 5 neurons.
               \item Output layer: 2 neurons.
18.
19.
           \end{itemize}
20.
          The neural network is drawn in \LaTeX{} using Ti\textit{k}Z
    package. Check latexdraw.com for more details.
21.
         \end{column}
22.
     % Column 2
23.
         \begin{column}{0.5\textwidth}
24.
              \includegraphics[width=\textwidth]{Neural-Network.jpg}
25.
26.
          \end{column}
27.
     \end{columns}
28.
29.
     \end{frame}
30.
31.
     \end{document}
```

Compiling this code yields:

### Vertical alignment (bottom)

This is a neural network with two inputs and two outputs. It has the following parameters:

- Input layer: 2 neurons.
- Hidden layer: 5 neurons.
- Output layer: 2 neurons.

The neural network is drawn in  $\Delta T_EX$  using TikZ package. Check latexdraw.com for more details.

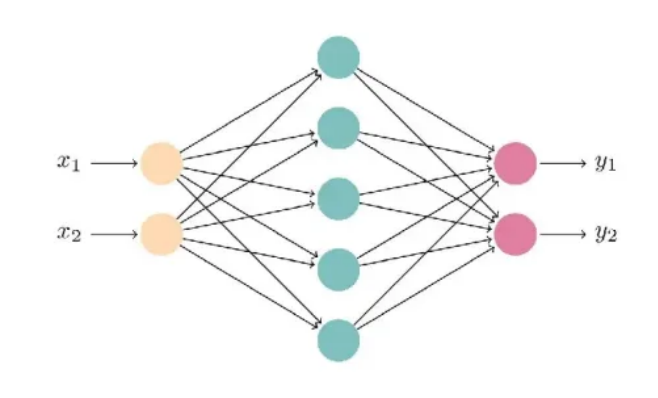

(日)(四)(日)(日)(日)(日)

July 25, 2021

Dan

1/1

### Summary

Creating columns in beamer can be achieved by column environment.
 We can create columns inside the main column with a predefined
 width which is achieved using \begin{columns}{<width>}

### \end{columns}

- Vertical line between columns can be created using the command \rule{<width>}{<height>} inside an intermediate column with a small width.
- Content alignment of different columns can be achieved by adding [T],
   [b] or [c] for top alignment, bottom alignment and center alignment,
   respectively, just after the main column environment.

Next Lesson: 07 Your Guide to Beamer Blocks

### Search

### About LaTeX-Beamer.com

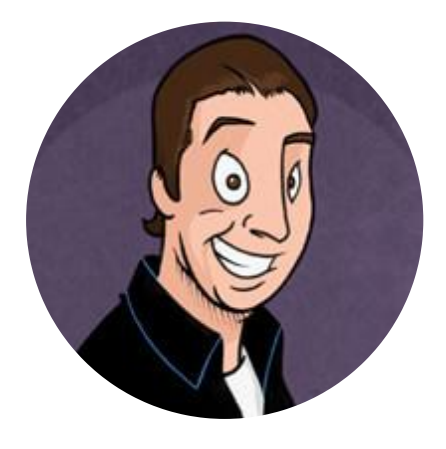

LaTeX-Beamer.com is a personal website about creating stylish and modern presentations in LaTeX, through step-by-step lessons.

© 2023 Copyright LaTeX Beamer | <u>Privacy Policy</u>